# **Creating Intelligent Agents**

#### Why Do I Need This Workflow?

Intelligent agents are a great way to support learner success and automate communication. If the criteria is fulfilled, the intelligent agent sends an email to the learner to alert them. Instructors or course facilitators can create intelligent agents anytime they are required in a course. This workflow takes you through the steps for creating an intelligent agent.

Some ideas: send an automated welcome message, congratulate students after they complete the first week's work, or contact individuals who have not accessed your course content in several days, all while having D2L figure out who needs to receive the email.

\***Note**: When you copy your content into a new course page, Intelligent Agents do copy but settings do not. Each semester you'll have to adjust the settings and enable your Agents. This is to prevent Agents from running when they shouldn't.

#### How: Workflow Steps

1. Access your course, and select Edit Course in the navbar.

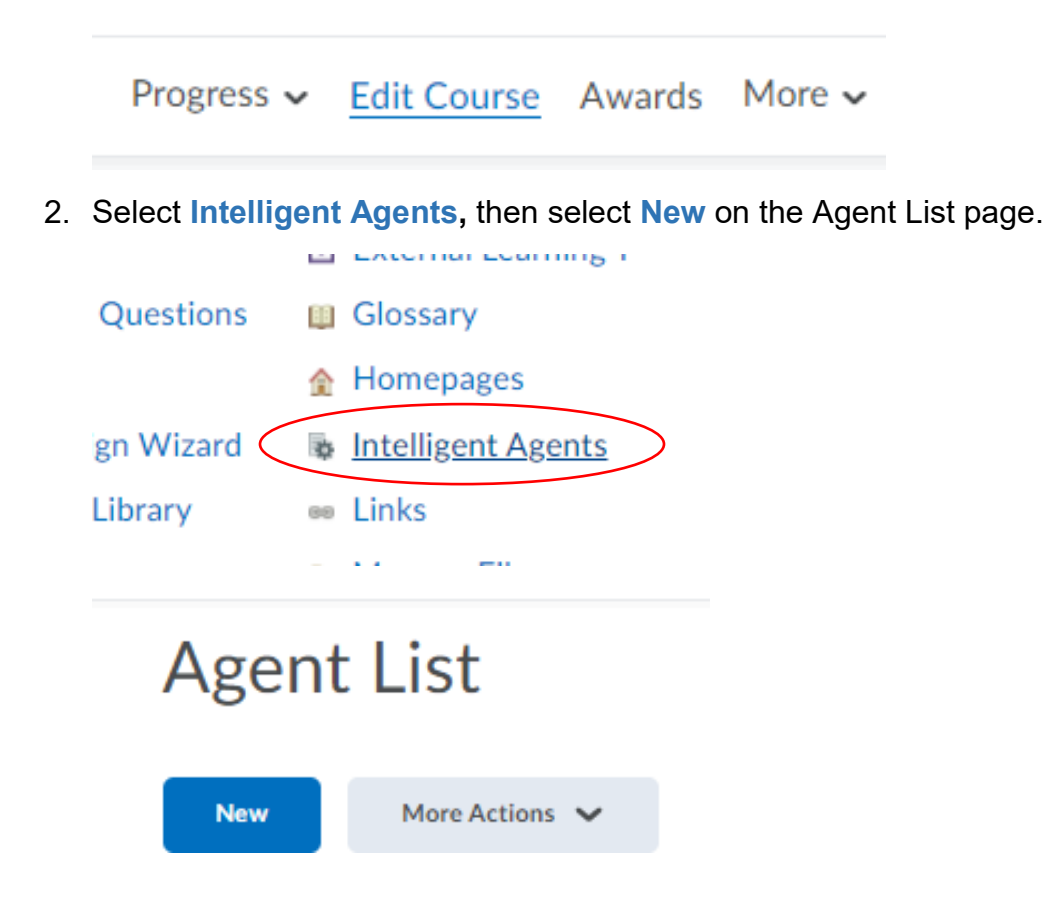

3. Enter **an Agent Name**. If desired, select **Edit Description** and add the purpose of the agent Ensure the **Agent is enabled** checkbox is selected.

|              | Deceriatio |    | <br> |  |
|--------------|------------|----|------|--|
| Description: | Jescriptio | 'n |      |  |
|              |            |    |      |  |
|              |            |    |      |  |
|              |            |    |      |  |
|              |            |    |      |  |

- 4. In the **Criteria** section, choose the settings based on how you want this agent to perform.
  - 1. Criteria

(

New Agent

Role in Classlist

All users visible in the Classlist

Users with specific roles:

#### Login Activity

| User has not logged in during the last                                                        | day(s)  |
|-----------------------------------------------------------------------------------------------|---------|
| User has logged in during the last                                                            | day(s)  |
| Course Activity                                                                               |         |
| The sector of the the following sector set is to be                                           |         |
| Take action when the following course activity is sat                                         | istied: |
| User has not accessed the course in the last                                                  | day(s)  |
| User has not accessed the course in the last     User has accessed the course during the last | day(s)  |

There are no conditions attached to this item.

#### 5. In the Actions area, select the repetition you prefer.

## 2. Actions

#### Repetition

- Take action only the first time the agent's criteria are satisfied for a user Take action every time the agent is evaluated and the agent's criteria are satisfied for a user

Which Action Repetition setting should I use?

6. While still in the Actions area, select the option to Send an Email. In the "to" field, you can enter the replace string {InitiatingUser} to personalize the email.

| Send an Email                                   |             |
|-------------------------------------------------|-------------|
| Send an email when the criteria are satisfied   |             |
| Name that the emails come from, d2lhelp@m       | sutexas.edu |
| Reply-To address for responses: d2lhelp@m       | sutexas.edu |
| How can I change the default From and Reply set | lings?      |
| -                                               |             |
| To: *                                           | 0           |
| Cc:                                             |             |
| Brei                                            |             |

- 7. Enter an **Email Subject**. You can use special replace strings in this field. Remember, if you add yourself to CC or BCC you will receive an email for every user that satisfies the criteria
- 8. Enter a **Message** that lets the learner know why they are receiving this email. Suggested action: add in a **quicklink** to a course discussion or other activity to help make it easy for the learner to re-engage. \*Note: You can also add images to your email.
- 9. Select Use Schedule.

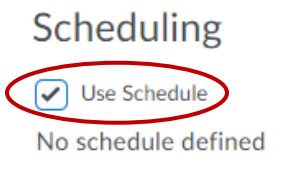

Next Run Date: No schedule defined

#### 10. Click on the **Update Schedule** button.

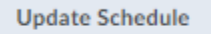

What does an agent's Schedule determine?

#### 11. Enter your preferences. Click **Update** once finished.

Update Agent Schedule

| Repeats:                |  |
|-------------------------|--|
| Daily ~                 |  |
| Repeats Every: * day(s) |  |
| Schedule Dates:         |  |
| Has Start Date          |  |
| 昔 1/6/2022              |  |
| Has End Date            |  |
| 1/13/2022               |  |

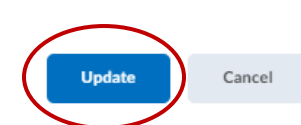

\*IMPORTANT: Put an end date on your agent to make sure it stops running after your course is closed.

12. Click Save and Close.

| Save and Close | Save | Cancel |
|----------------|------|--------|
|                |      |        |

#### Reply-to:

Create a "reply-to" email address so that students can reply to any email sent by an Intelligent Agent.

1. On the intelligent Agents page click the **Settings** Icon.

|    | Course Home Content Assessments - Communication - Progress - Edit Course Awards Mo | ore 🗸                  |
|----|------------------------------------------------------------------------------------|------------------------|
|    | Agent List                                                                         | Settings               |
|    | New More Actions 🗸                                                                 |                        |
|    | Vie                                                                                | ew: All agents v Apply |
| 2. | 2. Select Set custom Values for this course.                                       |                        |
|    | Intelligent Agents Settings                                                        |                        |
|    | <ul> <li>Use the system defaults</li> </ul>                                        |                        |
|    | Name that emails come from Reply-To address for responses                          |                        |
|    | d2lhelp@msutexas.edu d2lhelp@mwsu.edu                                              |                        |
|    | <ul> <li>Set custom values for this course</li> </ul>                              |                        |

3. Enter a name into the **Name that emails come from** field. We recommend using a proper name and not an email address.

| lame that emails come from |                           | Reply-To address for responses |                                                          |
|----------------------------|---------------------------|--------------------------------|----------------------------------------------------------|
|                            |                           |                                |                                                          |
|                            |                           |                                |                                                          |
|                            | ame that emails come from | ame that emails come from      | ame that emails come from Reply-10 address for responses |

4. Enter an email address in the Reply-To address for responses field.

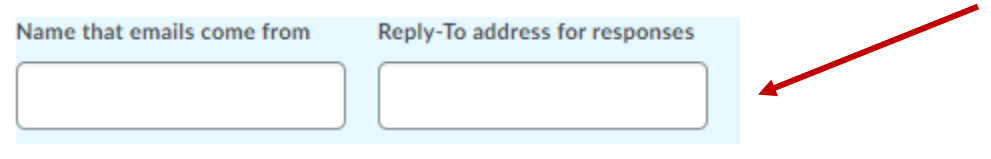

5. Click the **Save** button.

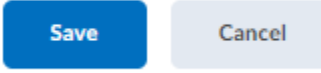

The Agent List is empty until you create an Agent. Once you create your Agent(s), here are some things to note:

| ge  | nt List                                                                                                    |                       |                      | O Settings               |
|-----|----------------------------------------------------------------------------------------------------|-----------------------|----------------------|--------------------------|
| New | Mare Actions 🐱                                                                                                    |                       |                      | 5                        |
| En  | able 🥝 Disable 盲 Delete                                                                                                    | -                     | View: All agents     | ✓ Apple                  |
|     | Agenta 1                                                                                                    | Results of Last The 2 | Last Rue Data        | Next Bart Date           |
|     | Deactivated Course Page v 📎<br>This is to notify students that the course page is temporarily<br>deactivated. It has to be manually sont.                                                                                                    | 0 users identified    | Apr 3, 2017 10:21 AM |                          |
|     | Falling grade in country of 🎯<br>Send instructor a notice when a student's final grade is 50% or less.                                                                                                    |                       |                      |                          |
|     | Lack of Course Activity v 🤡<br>This emails students who have not visited the course page in at<br>least one week.                                                                                                    | 12 users identified   | Apr 4, 2017 10:04 AM |                          |
|     | Late Registrants<br>Remind late registrants they have until the second week of classes<br>to make-up work they missed. Remember to 1 update the run<br>schedule 2, adjust the notification language depending upon the<br>number of weeks in the semester 3, update the release condition | 13 users identified   | Mar 16, 2017 5.00 PM |                          |
|     | Welcome Email UNITY Welcome message sent to newly enrolled students. Remember to:<br>change the release condition - org unit enrollment.                                                                                                    | 0 users identified    | Apr 3, 2017 10:07 AM | Tuesday.<br>June 5, 2018 |

- 1. **Agent column**: Lists the names and descriptions of your Intelligent Agents. Click on the column header to sort by alphabetical order.
- 2. **Results of Last Run column**: Indicates how many users met the critera the last time the Agent ran. Click on the # users identified link to open the list of names and the action taken.
- 3. Last Run Date column: Lists the date and time each Agent last ran. Click on the column header to sort by run date.
- 4. **Next Run Date column**: Lists the day and date the Intelligent Agent is scheduled to run next. Click on the column header to sort by next run date.
- 5. **View menu**: Click on the view box to filter your agents so you see only those agents that are Enabled or Disabled, then click Apply. This is useful, for example, if you want to mass enable your agents at the start of a new semester.

### Practice Run:

A Practice Run allows you to test your Intelligent Agent.

For example, if you want a list all of students who have not submitted an assignment, create an Intelligent Agent and do a practice run.

1. Click on the down arrow next to the Agent of interest.

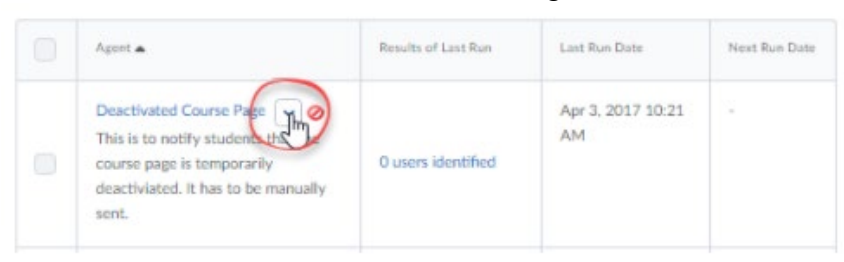

2. Select Practice Run.

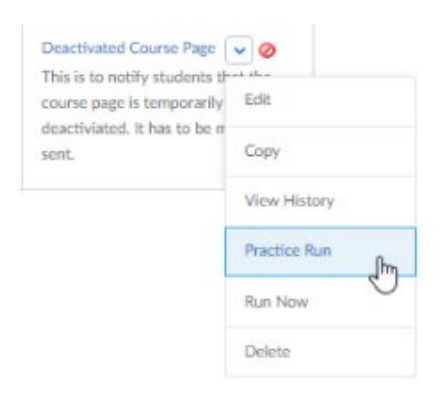

3. In the confirmation window, select Run.

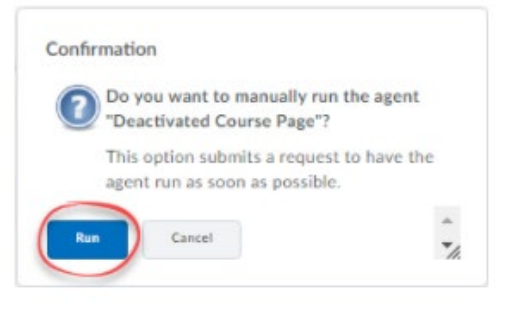

4. View the results of your practice run through the View History option.

Send out an email or collect data at any time, with a manual run.

#### Manual Run:

You can do a manual run even when your agent is disabled or your course site is inactive.

1. Click on the **down arrow** next to the Agent of interest.

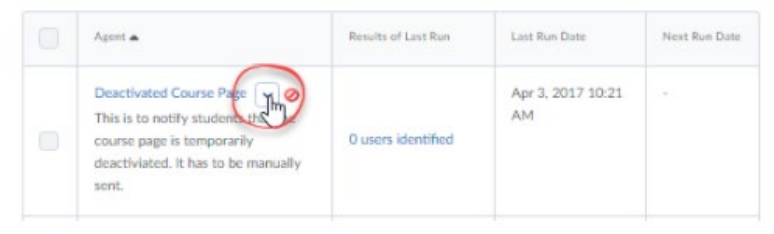

#### 2. Select Run Now.

| Agent 🔺                                                                                             |              |
|----------------------------------------------------------------------------------------------------|--------------|
| Deactivated Course Page<br>This is to notify students t <sup>a</sup><br>temporarily deactiviated. I | Edit         |
| sent.                                                                                               | Сору         |
|                                                                                                    | View History |
|                                                                                                    | Practice Run |
| (                                                                                                   | Run Now      |
|                                                                                                    | Delete       |

3. In the confirmation window, select Run.

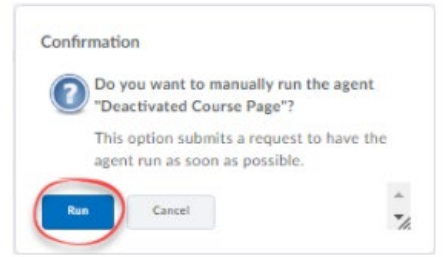

4. While your agent is manually running, you will see a "Manual Run" Icon (cog and arrow) next to your Agent.

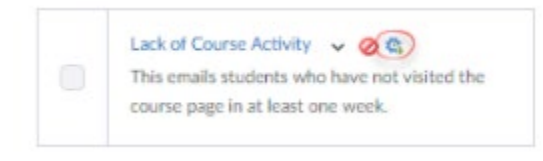

5. View the results of your practice run through the View History option.

#### History:

History refers to the users identified and the action taken (e.g. email sent) during a given run of an Intelligent Agent.

1. Click the down arrow next to the Intelligent Agent of interest.

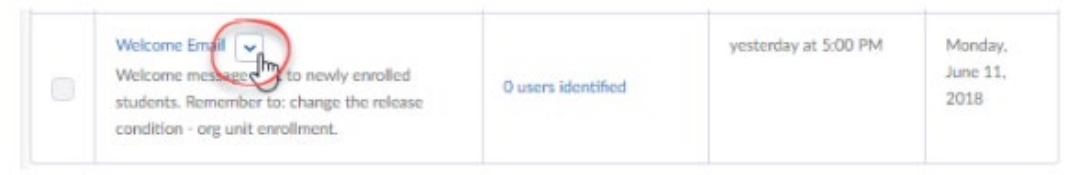

#### 2. Select View History.

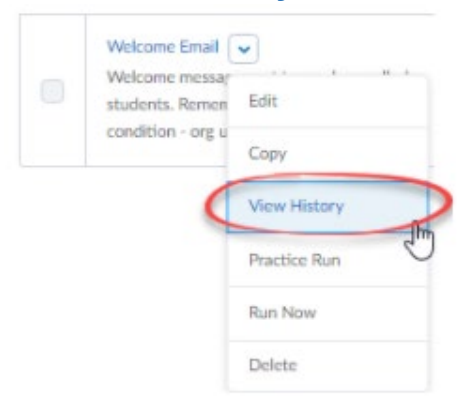

3. To see who met the criteria for an Intelligent Agent run, click on the **# users** identified link.

| Date           | Result              | Туре         | Run By        |  |
|----------------|---------------------|--------------|---------------|--|
| 33 minutes ago | 13 users identified | Practice Run | Georgia Davis |  |

4. In the window that appears, you can click on any link in the "Action Taken" column for more details.

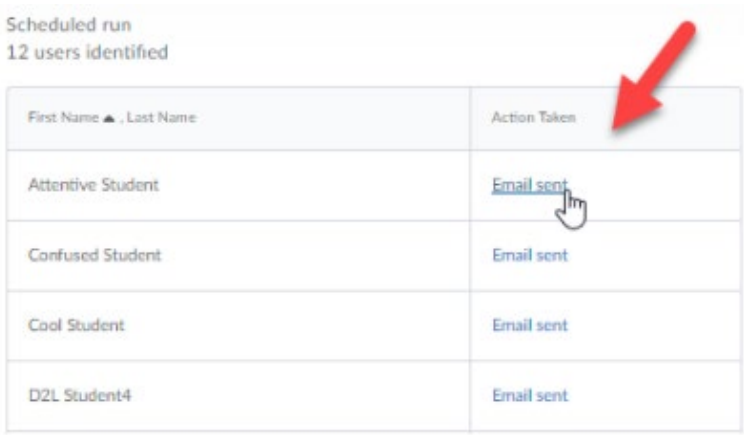

#### Export:

Export data to a CSV file, which you can open in Excel or other spreadsheet software.

1. Click More Actions.

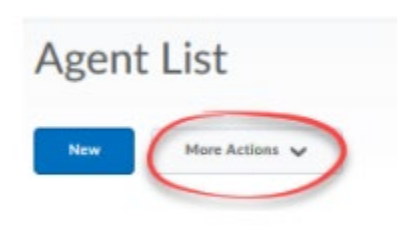

2. Choose Export Agent History.

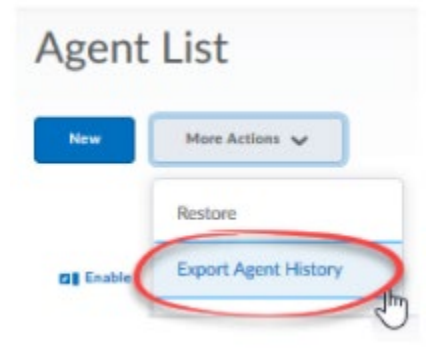

3. Select the Agent, or leave it on All to export the results of all of your Intelligent Agent runs.

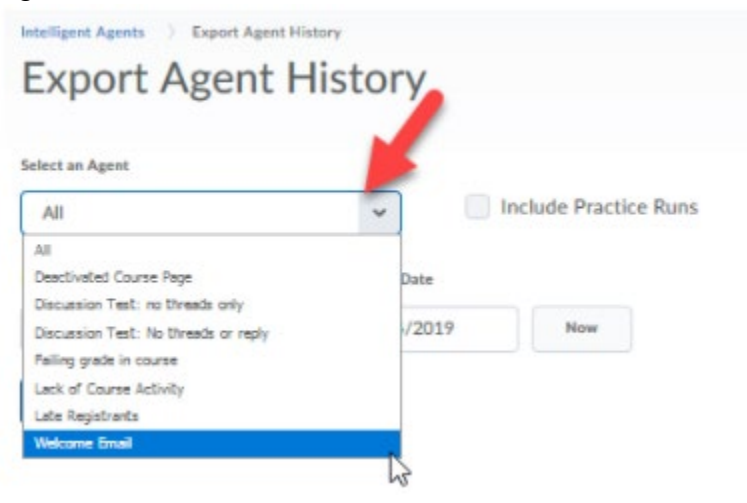

4. Enter a date range. The spreadsheet will show the results of all runs between the "from" and "to" dates.

| 0.0           | From This Date |     | To This Date |     |  |
|---------------|----------------|-----|--------------|-----|--|
| $\rightarrow$ | 1/10/2019      | Now | 1/24/2019    | Now |  |
|               | Export         |     |              |     |  |

5. Click the **Export** button.

|                         |    | To This Date |     | From This Date |  |
|-------------------------|----|--------------|-----|----------------|--|
| 1/10/2019 Now 1/24/2019 | No | 1/24/2019    | Now | 1/10/2019      |  |

#### Enable/Disable:

When agents are disabled, they will be marked with the disabled icon. When agents are enabled, they will have no icon. Do the following to enable or disable an agent.

1. Click the **checkbox** next to the Intelligent Agent(s) you wish to enable/disable.

|         | Agent 🔺                                                                                                    | Results of Last Run | Last Run Date  | Next Run Date |
|---------|----------------------------------------------------------------------------------------------------|---------------------|----------------|---------------|
|         | Deactivated Course Page V 🔗<br>This is to notify students that the course page is<br>temporarily deactiviated. It has to be manually<br>sent. | 0 users identified  | 1 minute ago   |               |
| $\odot$ | Failing grade in course v 🤣<br>Send instructor a notice when a student's final<br>grade is 50% or less.                                       | 1 users identified  | 6 minutes ago  | •             |
| ۲       | Lack of Course Activity v 🤣<br>This emails students who have not visited the<br>course page in at least one week.                             | 13 users identified | 11 minutes ago | 8             |

2. Select either the Enable or Disable icon.

Enable Disable